| Slovenská technická univerzita                 | S      | т | U | ۰      | ۰ |
|------------------------------------------------|--------|---|---|--------|---|
| Fakulta informatiky a informačných technológií | •<br>F | • | • | •<br>T | • |
| llkovičova 3, 812 19 Bratislava                | ٠      | ٠ | • | ۰      | ٠ |

# Inštalačná príručka

Java, MySQL, ElasticSearch, Tomcat, Webová Služba

# Tím č. 4 – aDictIT

Bc. Róbert Horváth Bc. Peter Jurčík Bc. Peter Macko Bc. Vladimír Ruman Bc. Peter Sládeček Bc Maroš Ubreži Bc. Matúš Vacula

Vedúci: Ing. Dušan Zeleník Akademicky rok: 2010/2011

| S | т | U | ٠ | • | Slovonské tochnické univerzite v Protislove    |
|---|---|---|---|---|------------------------------------------------|
| ۰ | ٠ | ٠ | ٠ | ٠ | $\Sigma_{1}$                                   |
| F | I | 1 | Т | • | Fakulta informatiky a informacnych technologii |
| ٠ | ٠ | ٠ | ٠ | ٠ | I imový projekt                                |
|   |   |   |   |   |                                                |

# Obsah

| 1 | Inštalácia Java SE Runtime Enviroment                   | . 3 |
|---|---------------------------------------------------------|-----|
| 2 | Inštalácia ElasticSearch                                | . 3 |
| 3 | Inštalácia MySQL na serveri                             | . 3 |
| 4 | Pridanie kópie databáz na server                        | . 4 |
| 5 | Vytvorenie indexov v ElasticSearch                      | . 4 |
|   | Použitie CURL API:                                      | . 4 |
|   | Naplnenie indexu sentences dátami                       | . 6 |
|   | Naplnenie indexu synPC dátami                           | . 6 |
|   | Naplnenie indexu synthesaurus dátami                    | . 7 |
|   | Naplnenie indexu shingleindex dátami                    | . 8 |
| 6 | Inštalácia Webového Servera Tomcat                      | . 8 |
| 7 | Inštalácia Servisu pre preklad textu                    | . 8 |
| 8 | Konfigurácia prekladača                                 | . 8 |
| 9 | Inštalácia rozhrania spolupracujúceho s webovou službou | . 9 |

```
S T U · · ·
· · · · · · ·
F I I T ·
```

Nasledujúci manuál obsahuje informácie o tom, ako nainštalovať potrebné súčasti s prvotným naplnením údajov.

# 1 Inštalácia Java SE Runtime Enviroment

Základným predpokladom pre spustenie nášho riešenia je inštalácia rozhrania Java na svojom PC

- 1. Stiahnite inštalačný balíček Java SE vo verzií 7 a vyššie z nasledujúcej adresy: http://www.oracle.com/technetwork/java/javase/downloads/index.html
- 2. Nainštalujte Java SE podľa návodu v balíčku

# 2 Inštalácia ElasticSearch

- 1. Stiahnite balíček ElasticSearch z nasledujúcej adresy: http://www.elasticsearch.org/download/2012/04/04/0.19.2.html
- 2. Postupujte podľa návodu v balíčku

# 3 Inštalácia MySQL na serveri

Pre správny chod nášho prekladača je potrebné mať na serveri databázu MySQL. Dosiahneme to nasledovne:

1. Na serveri v konzole spustíme príkaz na Obrázok 1, ktorý nám stiahne a nakonfiguruje MySQL verziu 5.1.51.

```
wget http://dev.mysql.com/get/Downloads/MySQL- 5.1/mysql5.1.51.tar.gz/from/http://mysql.he.net/
tar xzf mysql-5.1.51.tar.gz
cd mysql-5.1.51
./configure --enable-profiling --prefix=/opt/mysql-5.1.51/ --enable-local-infile \
--with-mysqld-user=mysql --with-big-tables \
--with-plugins=partition,blackhole,federated,heap,innodb_plugin --without-docs \
--with-named-curses-libs=/opt/ncurses/lib/libncurses.a #replace the ncurses location a/c to your system
```

Obrázok 1: Stiahnutie a nakonfigurovanie MySQL v5.1.

- 2. Následne je potrebné nakonfigurovanú verziu skompilovať a nainštalovať. Tieto kroky vykonáme zadaním príkazu **make**.
- 3. Ak chceme overiť, či inštalácia prebehla správne, môžeme zadať príkaz ls -lah /opt. Ten v tabuľke zobrazí obsah adresára opt.
- 4. Gratulujeme, poradilo sa Vám nainštalovať databázu MySQL.

| S | Т  | U  | • | ٠ | Slovenská technická univerzita v Bratislave    |
|---|----|----|---|---|------------------------------------------------|
| • | •  |    | • | • | Slovenska teennieka univerzita v Diatislave    |
| F | ī. | ī. | т | • | Fakulta informatiky a informačných technológií |
| • | 0  | •  | 0 | • | Tímový projekt                                 |
|   |    |    |   |   |                                                |

# 4 Pridanie kópie databáz na server

Po nainštalovaní MySQL je potrebné naplniť databázy dátami, ktoré vyžaduje prekladač na správne vyhodnocovanie prekladu. Súbory, ktoré je nutné importovať, sa nachádzajú na priloženom disku DVD v zložke **data**. Databázy naplníme nižšie opísaným postupom:

1. najskôr sa prihlásime do MySQL a to tak, že v konzole servera spustíme príkaz

### mysql -u USER -p PASSWORD

kde USER je meno používateľa a PASSWORD je jeho heslo (štandardne USER = root, PAS-SWORD = žiadny)

2. po prihlásení uvidíme na začiatku riadku **mysql**>, tak ako na Obrázok 2. Zadáme nižšie uvedené SQL príkazy.

| mysql> | CREATE | DATABASE | sme_clanky      |
|--------|--------|----------|-----------------|
| ->     | CREATE | DATABASE | translator_db   |
| ->     | CREATE | DATABASE | translator_db2; |

Obrázok 2: Príkazy na vytvorenie databáz.

3. následne spustíme príkazy z Obrázok 3

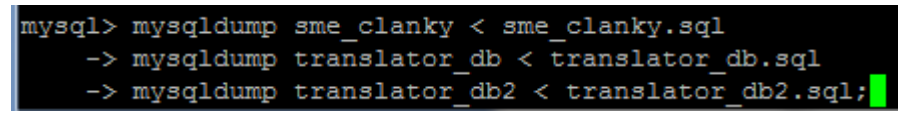

Obrázok 3: Vytvorenie kópií databáz.

4. Gratulujeme, importovali Ste všetky databázy potrebné pre správny chod prekladača aDictIT.

# 5 Vytvorenie indexov v ElasticSearch

### **Použitie CURL API:**

>curl -XPOST http://localhost:9200/sentences/

Pričom "sentences" je názov indexu. Ak index predtým neexistoval, Elastic pošle odpoveď v tvare:

### {"ok":true,"acknowledged":true>

V prípade ak index už existuje vráti chybu:

### {"error":"IndexAlreadyExistsException[[sentences] Already exists]","status":400}

Takýmto spôsobom vytvoríme index so základným nastavením.

Niektoré verzie nášho translatora využívajú zložitejšie nastavenia indexov. Verzia prekladača pracujúca so synonymami potrebuje index s nasledovným nastavením:

```
Slovenská technická univerzita v Bratislave
                                                Fakulta informatiky a informačných technológií
                                                                                  Tímový projekt
curl -XPOST http://localhost:9200/synpc/ -d '{
"index":{
     "analysis":{
             "filter":{
                   "synonym":{
                          "type": "synonym", "synonyms_path": "analysis/synonymspc.txt"}
                          }
                   }
             "analyzer":{
                    "myAnalyzer":{
                            "tokenizer": "standard", "filter": ["synonym"]
                            }
                   }
             }
     }
}'
```

Pri využití cmd vo windows treba ' zameniť za ", " zameniť za ""

Príkaz bude teda vyzerať nasledovne:

>curl -XPOST http://localhost:9200/synpc/ -d "{""index"" : {""analysis"" : {""filter"" : {""synonym"" : {""type"" : ""synonym"" , ""synonyms\_path"" : ""a nalysis/synonymspc.txt"" >>, ""analyzer"" : {""myAnalyzer"" : {""tokenizer"" : "standard"" , ""filter"" :[""synonym""]>>>>"\_

Pre vytvorenie indexu na prácu so slovníkom thesaurus je nutné nastaviť cestu k slovníku na "analysis/synonymsthesaurus.txt". Cesta hovorí, že textový súbor je umiestnený v adresári "analysis", ktorý musí byť umiestnený v adresári "config".

Zmazanie indexov

Treba použiť príkaz:

curl -XDELETE http://localhost:9200/sentences/

S T U · · · · · · · F I I T ·

Slovenská technická univerzita v Bratislave Fakulta informatiky a informačných technológií Tímový projekt

Ak bola operácia úspešná Elastic odpovie:

### {"ok":true,"acknowledged":true}

Naplnenie indexu sentences dátami Postup:

1.krok - Z priloženého DVD si stiahnite java projekt MySQLToElasticConvertor. V súbore src/Hibernate.cfg.xml zmente nastavenia

<property name="hibernate.connection.username">pouzivatelske\_meno</property></property name="hibernate.connection.password">heslo</property>

podľa nastavení vášho MySQL. Súbor skompiluje do formátu spustiteľného jar súboru s názvom mysqltoelasticconvertor.jar.

Nahrajte ho na váš server, kde máte nainštalovanú MySQL databázu s tabuľkou sentences a ElasticSearch s vytvoreným indexom sentences.

2.krok - Súboru priraďte práva na vykonanie príkazom:

chmod 777 mysqltoelasticconvertor.jar

3.krok - Súbor spustite príkazom(predpokladom je nainštalovaná java na serveri):

java -jar mysqltoelasticconvertor.jar

### Naplnenie indexu synPC dátami

Postup:

1.krok -Stiahnice si knižnicu pre prácu s ElasticSearch v jazyku Perl *ElasticSearch - An API for communicating with ElasticSearch*<sup>1</sup> vo verzii 0.52. Súbory nakopírujte do adresáru :

usr/share/perl5

2.krok - V lubovoľnom adresári na serveri vytvorte nový súbor s názvom reindex\_data\_synpc.pl. Do súboru skopírujte nasledujúci zdrojový kód.

#!/usr/bin/perl

```
use ElasticSearch();
my $es = ElasticSearch->new(
   transport => 'http',
   servers => '127.0.0.1:9200' -- host:port na ktorom beží ElasticSearch
);
```

<sup>&</sup>lt;sup>1</sup> <u>https://metacpan.org/module/ElasticSearch</u>

```
S T U • •
                                                Slovenská technická univerzita v Bratislave
    . . . .
                                           Fakulta informatiky a informačných technológií
  FIIT •
                                                                         Tímový projekt
    . . . .
my $source = $es->scrolled search(
   index => 'sentences', -- index z ktorého chceme získať dáta
   search type => 'scan',
   scroll => '15m',
   version => 1
);
$es->reindex(
   source => $source, -- dáta ktoré chceme vložiť do indexu
dest_index => 'synpc', -- názov indexu kam chceme vložiť dáta
   bulk size => 5000
                                  -- veľkosť dávky po akej sa budú dáta
);
                                   -- vkladať
```

3.krok - Priraďte mu práva na vykonanie príkazom:

chmod 777 reindex data synpc.pl

4.krok - Skript spustite nasledujúcim príkazom:

perl reindex data synpc.pl

### Naplnenie indexu synthesaurus dátami

Postup:

1.krok - V lubovoľnom adresári na serveri vytvorte nový súbor s názvom reindex\_data\_synthesaurus.pl. Do súboru skopírujte nasledujúci zdrojový kód.

### #!/usr/bin/perl

```
use ElasticSearch();
my $es = ElasticSearch->new(
  transport => 'http',
  servers => '127.0.0.1:9200' -- host:port na ktorom beží ElasticSearch
);
my $source = $es->scrolled search(
  index => 'sentences', -- index z ktorého chceme získať dáta
  search type => 'scan',
  scroll => '15m',
  version => 1
);
$es->reindex(
  source => $source,
                            -- dáta ktoré chceme vložiť do indexu
  dest index => 'synthesaurus',-- názov indexu kam chceme vložiť dáta
  bulk size => 5000 -- veľkosť dávky po akej sa budú dáta
);
                             -- vkladať
```

2.krok - Priraďte mu práva na vykonanie príkazom:

chmod 777 reindex data synthesaurus.pl

```
      STU··
      Slovenská technická univerzita v Bratislave

      FIIT·
      Fakulta informatiky a informačných technológií

      Tímový projekt
```

3.krok - Skript spustite nasledujúcim príkazom:

perl reindex\_data\_synthesaurus.pl

Naplnenie indexu shingleindex dátami Pred naplnením vytvorte index ak neexistuje

curl -XPOST http://localhost:9200/shingleindex/

Postup:

1.krok – Súbory bin/elasticSearchFilling/InsertShingleData.jar, data/ngrams.txt nahrajte z priloženého DVD do ľubovoľného priečinku na serveri. Oba súbory sa musia nachádzať v rovnakom adresári.

2.krok - Súboru priraď te práva na vykonanie príkazom:

chmod 777 InsertShingleData.jar

3.krok - Súbor spustite príkazom(predpokladom je nainštalovaná java na serveri a vytvorený index s názvom shingleindex):

java -jar InsertShingleData.jar

# 6 Inštalácia Webového Servera Tomcat

- 1. Stiahnite inštalačný balíček Tomcat 7 a vyššie z nasledujúcej adresy: http://tomcat.apache.org/download-70.cgi
- 2. Nainštalujte Tomcat 7 podľa návodu v balíčku

# 7 Inštalácia Servisu pre preklad textu

- 1. Vypnite webový server Tomcat
- 2. Prekopírujte WAR súbor aDicTrans.war z adresára bin/service z DVD média do adresára kam sa nainštaloval Tomcat do podadresára webapps
- 3. Zapnite webový server
- Do webového prehliadača dajte adresu: <u>http://ADRESASERVERA:8080/aDicTranslator/support/versions</u> Keď sa vám zobrazí JSON s popisom verzií prekladača inštalácia sa podarila a môžete začať používať prekladač.

# 8 Konfigurácia prekladača

 Presuňte sa do adresára: /webapps/aDicTranslator/translator\_VERSION.jar/

```
S T U · ·
· · · · ·
F I I T ·
· · · · ·
```

Slovenská technická univerzita v Bratislave Fakulta informatiky a informačných technológií Tímový projekt

2. Otvorte súbor:

config.properties

3. Upravte nastavenia pre ElasticSearch, MySQL a d'alšie potrebné konfiguračné parametre.

# 9 Inštalácia rozhrania spolupracujúceho s webovou službou

Ak chceme inštalovať rozhranie skopírovať adresár z DVD/bin/webRozhranie do adresára na servery prístupného pre web.

Následne je potrebné upraviť niektoré linky v zdrojovom kóde programu:

1. V súbore index.php je potrebné na riadku 30 zmeniť kód z Obr. 1 na kód na Obr. 2.

```
$source = 'http://127.0.0.1:8080/aDicTranslator/support/versions';
Obr.1-Pôvodný zdrojový kód
```

```
$source = 'http://147.175.159.145:8080/aDicTranslator/support/versions';
Obr.2-Zmenenýzdrojový kód
```

2. Obdobne tak musí byť zmenená aj hodnota premennej v súbore service\_connect.php. Kód z Obr. 3 na kód z Obr. 4

```
$url = "http://147.175.159.145:8080/aDicTranslator/".$_POST['version']."/
more?text=".$textfield. "&from=".$ POST['from']."&to=".$ POST['to']."";
```

Obr. 4 - Zmenená hodnota premennej \$url

### Ostatné požiadavky:

- Odporúčame používať verziu PHP5 alebo vyššie.
- Pre odosielanie požiadaviek na server je potrebné mať inštalovanú v PHP knižnicu libcurl.